# Elementary Physical Education Monitoring

**Online Teacher Portal Certification Instructions** 

### Step 1: Access the Teacher Portal

- To access the teacher portal for Elementary Physical Education Monitoring go to:
- <u>http://myapps.lausd.net/TeacherPortal/Pages/</u>
- Click on Physical Education

## Step 2: Log in

#### Enter your Single Sign-On (email) username. Do not add domain. Enter password to Log in.

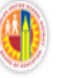

LOS ANGELES UNIFIED SCHOOL DISTRICT TEACHER PORTAL SYSTEM

| Log in using your LAUSD<br>Single Sign-On (email) |                   | LOGON TO TEACHER PORTAL |                                                                                                    |  |  |  |
|---------------------------------------------------|-------------------|-------------------------|----------------------------------------------------------------------------------------------------|--|--|--|
| username here.                                    | $\longrightarrow$ | Username:               |                                                                                                    |  |  |  |
| Enter your LAUSD                                  |                   | Password:               |                                                                                                    |  |  |  |
|                                                   |                   |                         | <ul> <li>Log In</li> <li>Enter your Single Sign-On(email) username and password to Log in.<br/>eg. (mary.smith@lausd.net, mssmith@yourcharter.com)</li> <li>Do not add domain name (@lausd.net, @lausd.k12.ca.us).</li> <li>Having login problems? Please contact ITD Helpdesk at (213) 241-5200 or go<br/>to http://achieve.lausd.net/helpdesk for assistance.</li> </ul> |  |  |  |

### Step 3: Certification (Attachment A)

|                                                                               |                | Teacher Portal Sys                             | stem +                                                 |                                                                                           |                                               |                                 |
|-------------------------------------------------------------------------------|----------------|------------------------------------------------|--------------------------------------------------------|-------------------------------------------------------------------------------------------|-----------------------------------------------|---------------------------------|
|                                                                               |                | Ø besintr2ta.lausd.n                           | ∑ ⊽ C <sup>4</sup>                                     |                                                                                           |                                               |                                 |
| Your school<br>name should be<br>here.                                        |                | LOS ANGELES UN<br>TEACHER PORTA<br>CIMARRON EL | NIFIED SCHOOL DISTRICT<br>L SYSTEM<br>Location 1308201 | Select the correct year.                                                                  |                                               | Enter grade if it is not there. |
| Choose the correct month here.                                                |                | Reporting Period:                              | Month:<br>January ‡                                    | School Year:<br>2015-2016                                                                 | \$                                            | Grade(s):                       |
| Select the correct Section.                                                   | ≯              | Section 1                                      | I provided students the n<br>If you check this box, s  | ninuimum 200 minutes of PE instruction<br>kip section 2 below and just sign and d         | n for every 10 school days d<br>ate the form. | luring the reporting period.    |
| If you select Section<br>1, click on Submit<br>and you are finished.          | 2              | Section 2                                      | I was unable to provide t<br>If you check this box, c  | he minuimum 200 minutes of PE instru<br>omplete the remaining items in this sec<br>Submit | ction for every 10 school da<br>ction         | ys during the reporting period. |
|                                                                               |                |                                                |                                                        | © 2016                                                                                    | - LOS ANGELES UNIFIED SC                      | HOOL DISTRICT                   |
| Once you click Submit<br>the Principal's Portal. Y<br>certified and the date. | the f<br>′ou w | orm can be re<br>vill get a mess               | eviewed by the schoo<br>age that says you su           | ol principal in<br>Iccessfully                                                            |                                               |                                 |

## Step 4: Section 1 of the Certification

|     | besintr2ta.lausd.n                             | et/TeacherPortal/PE/                                |                                                                                                    |                                                                           |                       | ☆ ⊽ C ) (M-             |
|-----|------------------------------------------------|-----------------------------------------------------|----------------------------------------------------------------------------------------------------|---------------------------------------------------------------------------|-----------------------|-------------------------|
|     | LOS ANGELES UI<br>TEACHER PORTA<br>CIMARRON EL | NIFIED SCHOOL DISTR<br>L SYSTEM<br>Location 1308201 | <b>ICT</b><br>Verification of your m<br>the "Month" pull dowr                                               | onthly submissions v<br>n menu.                                           | will be stored a      | nd can be viewed in     |
| F   | Reporting Period:                              | Month:<br>January ‡                                 | School Year:<br>2015-2016                                                                                   |                                                                           | ≜<br>▼                | Grade(s):<br>3,4        |
| -   | Section 1                                      | I provided students<br>If you check this b          | the minuimum 200 minutes of F<br>box, skip section 2 below and jus                                          | PE instruction for every 10 so<br>t sign and date the form.               | chool days during the | e reporting period.     |
| 5   | Section 2                                      | I was unable to pro<br>If you check this b          | vide the minuimum 200 minutes<br>box, complete the remaining iten<br>Submit<br>Successfully Certified at 1/ | of PE instruction for every 1<br>ns in this section<br>29/2016 3:10:37 PM | 10 school days durin  | g the reporting period. |
| The | message you                                    | will see after your                                 | submission.                                                                                                 | © 2016 - LOS ANGELES                                                      | UNIFIED SCHOOL D      | ISTRICT                 |

|                   |                | LOS ANGELES UN<br>TEACHER PORTA | NIFIED SCHOOL DISTR                                                          | <sup>ст</sup> <u>Step 5 (</u> only if                     | you selected                                       | Section 2) C                            | omplete if       | you were u       | ınable  | to provide     |
|-------------------|----------------|---------------------------------|------------------------------------------------------------------------------|-----------------------------------------------------------|----------------------------------------------------|-----------------------------------------|------------------|------------------|---------|----------------|
|                   | V              | CIMARRON EL                     | Location 1308201                                                             | the minimum o                                             | of 200 minutes                                     | of Physical H                           | Education        | instruction j    | per 10  | ) school days. |
|                   |                | Reporting Period:               | Month:<br>January 🛟                                                          | School Yea<br>2015-201                                    | ar:<br>6                                           | \$                                      |                  | Grade(s):<br>3,4 |         |                |
|                   |                | Section 1                       | I provided students<br>If you check this b                                   | the minuimum 200 minutes<br>lox, skip section 2 below and | of PE instruction for ev<br>just sign and date the | ery 10 school days (<br>form.           | during the repor | ting period.     |         |                |
| Selected          | $\rightarrow$  | Section 2                       | I was unable to prov<br>If you check this b                                  | vide the minuimum 200 minu                                | utes of PE instruction fo<br>items in this section | r every 10 school da                    | ays during the n | eporting period. |         |                |
| Fill in the det   | o th           |                                 | The amount of PE r                                                           | ninutes that I was not able to                            | o provide, and the date                            | s I was unable to p                     | ovide them as f  | ollows           |         |                |
| and the numb      | e ina<br>per o | of minutes                      | Date:                                                                        | Number of Sch                                             | eduled PE Minutes Not                              | Provided:                               |                  |                  |         |                |
| If you need a     | sec            | ond date                        |                                                                              |                                                           | Τα                                                 | tal Minutes: 0                          |                  |                  |         |                |
| select the Ade    | d Da           | ate button                      | I was unable to pro                                                          | vide all PE minutes on the at                             | bove date(s) because of                            |                                         |                  |                  |         |                |
| above the Da      | ite.           |                                 | <ul> <li>Assembly</li> <li>Shortened day</li> <li>Other, Please S</li> </ul> | specify                                                   | G Field trip                                       | Parent Conference<br>Professional Devel | opment           |                  |         |                |
| Select the rea    | asor           | 1.                              | I made up the mis                                                            | sed number of PE minutes on                               | n the following dates at                           | the following times                     |                  |                  |         |                |
| Fill in the date  | e, tir         | ne and 🛛 💻                      | Add Date Date:                                                               | Time:                                                     | Minu                                               | tes:                                    |                  |                  |         |                |
| number of mi      | nute           | es regarding                    |                                                                              |                                                           |                                                    |                                         |                  |                  |         |                |
| the instruction   | nal r          | ninutes                         |                                                                              |                                                           |                                                    |                                         |                  | After you h      | ave f   | illed in all   |
| made up. If ye    | ou r<br>aa r   | leed another                    | I will make up the                                                           | missed number of PE minute                                | es on the following date                           | s at the following ti                   | nes.             |                  | 1, Clic | k the Submit   |
| uale select A     |                | Jale.                           | Add Date                                                                     |                                                           |                                                    |                                         |                  | button. In       | e torn  | n will be sent |
| Complete this     | s se           | ction if the                    | Date:                                                                        | Time:                                                     | Minu                                               | tes:                                    |                  |                  | sipai a | ssion          |
| make-up date      | e is a         | after the                       | 7                                                                            |                                                           |                                                    |                                         |                  | message          | with t  | he date that   |
| deadline to tu    | ırn i          | n your                          |                                                                              |                                                           |                                                    | Total Minutes                           | : 0              | the certific     | ation   | form was       |
| certification for | orm            | (the last day                   |                                                                              | Sub                                                       | omit                                               |                                         |                  | completed        |         |                |
| of the month)     |                |                                 |                                                                              |                                                           |                                                    |                                         |                  | •                |         |                |

#### Step 6: Revising a Submission (only if a revision is needed

| LOS ANGELES U<br>TEACHER PORT<br>VINEDALE EL | NIFIED SCHO<br>AL SYSTEM<br>Location 17 | OL DISTRICT                                                                        | E                                                                        |                                  |     |
|----------------------------------------------|-----------------------------------------|------------------------------------------------------------------------------------|--------------------------------------------------------------------------|----------------------------------|-----|
| Reporting Period:                            | January<br>✓ February                   | In the Reporting Pe<br>Month click on the<br>menu to select the<br>want to revise. | riod under<br>oull down<br>month you<br><b>School Year:</b><br>2015–2016 |                                  | 4   |
| Section 1                                    |                                         |                                                                                    |                                                                          |                                  |     |
| $\bigcirc$                                   | I provide                               | ed students the min                                                                | uimum 200 minutes of PE                                                  | instruction for every 10 school  | d   |
|                                              | If you                                  | check this box, skip                                                               | section 2 below and just                                                 | sign and date the form.          |     |
|                                              |                                         |                                                                                    |                                                                          |                                  |     |
| Section 2                                    |                                         |                                                                                    |                                                                          |                                  |     |
| $\odot$                                      | I was un                                | able to provide the                                                                | minuimum 200 minutes o                                                   | f PE instruction for every 10 sc | :hc |
|                                              | If you                                  | check this box, com                                                                | plete the remaining items                                                | in this section                  |     |
|                                              | The ame<br>Add Da                       | ount of PE minutes                                                                 | that I was not able to prov                                              | vide, and the dates I was unable | le  |
|                                              | Date:                                   | 2/1/2016                                                                           | Number of Scheduled                                                      | PE Minutes Not Provided: 30      |     |

#### Revision Continued "Retroactive Change Box"

| PE minutes on the followi                            | ng dates a                                                                                                    | t the follo                                                                                                    | owing times.                                                                                                    |
|------------------------------------------------------|----------------------------------------------------------------------------------------------------|----------------------------------------------------------------------------------------------------|----------------------------------------------------------------------------------------------------|
| 2: 10:00                                             | Minutes:                                                                                                    | 30                                                                                                    |                                                                                                    |
| 10:00                                                | Minutosu                                                                                                    | 20                                                                                                    | Remove                                                                                                    |
| :: 10:00                                             | Minutes:                                                                                                    | 30                                                                                                    | Remove                                                                                                    |
| ake-up minutes in the box be                         | elow to                                                                                                    |                                                                                                    |                                                                                                    |
| naking changes.                                      | eman                                                                                                    | Total Mi                                                                                                    | nutes: 60                                                                                                    |
| se type in the reason for<br>ipal on submission char | or the chai                                                                                                    | nge.                                                                                                    |                                                                                                    |
| ition minutes today.                                 |                                                                                                    |                                                                                                    |                                                                                                    |
|                                                      |                                                                                                    |                                                                                                    |                                                                                                    |
| > Submit                                             |                                                                                                    |                                                                                                    |                                                                                                    |
| Modified By:lireland                                 | 26.12 AM                                                                                                    |                                                                                                    |                                                                                                    |
|                                                      | PE minutes on the following<br>PE minutes on the following<br>10:00<br>Take-up minutes in the box becker<br>and the reason for<br>the reason for<br>the re | PE minutes on the following dates a<br>i 10:00 Minutes:<br>i 10:00 Minutes:<br>Minutes:<br>Min | PE minutes on the following dates at the following in the following dates at the following in the following in the following in the following in the following in the following changes.  Total Minutes: 30  Total Minutes: 30  Total Minutes: 30  Total Minutes: 30  Total Minutes: 30  Modified By:lireland Modified At: 2/2/2016 8:26:12 AM |

# **Certification Completed**

- Your certification form has been stored for the principal to review.
- Note: It's recommended that any missed instructional minutes for physical education are made up within the first 10 days of the following calendar month.

Note:

- Combination Classes: Teachers only need to certify once. All grades should be listed for a teacher with a combination class.
- Assistance: Contact the school principal if your grade level is listed incorrectly or you need other assistance.